# **EXs Expansion Samples**

# **KRONOS Installation Guide**

E 1

## Introduction

Thank you for purchasing the Korg EXs Expansion Samples.

#### Demo mode (trial version)

The EXs Expansion Samples that you install will initially operate in demo mode (as a trial version).

In demo mode, the sound cuts out after a specified period of time; but aside from this, there are no other limitations in functionality.

If you wish to upgrade the trial version to the fully-functional version, visit the Korg Shop to purchase an authorization code and then issue the code at the KORG ID website. (See "Purchasing an authorization code and authorizing Expansion Samples" on page 2.)

To learn how to install the EXs Expansion Samples and how to load sounds and samples, see the Owner's Manual included with each of the Expansion Samples.

# Purchasing an authorization code and authorizing Expansion Samples

If you have not entered the authorization code, the EXs Expansion Samples will operate in demo mode and the sound will cyclically drop out. Once you use the method below to purchase an authorization code and authorize the EXs Expansion Samples, the product is upgraded from a trial version to the fully-functional version.

#### Purchasing an authorization code

If you wish to upgrade the trial version to the fully-functional version, visit the Korg Shop to purchase an authorization code and then issue the code at the KORG ID website.

If you don't have the installer, connect to the Internet, launch your Web browser and enter the following address in the address bar.

https://id.korg.com/users/sign\_up

#### Issuing an authorization code

- 1. From the Global P6: Options Info page, take note of your "Public ID" (which includes numbers 0–9 and letters a–f; be sure to write the code down accurately).
- 2. Connect to the Internet, launch your Web browser and enter the following address in the address bar.

https://id.korg.com/

- 3. Log in using the information you registered when you purchased the library.
- 4. Proceed to "Register your hardwares". (If you've already registered the product, proceed to step 6.)
- 5. Enter the Public ID in the Product Code input box, and select the country where you purchased the product to register.
- 6. Proceed to "Your Products / Downloads".
- 7. In the title of the EXs that you purchased, use the pull-down menu to select the product for which you issued an authorization code, and press the Authorize button.
- 8. This issues the authorization code, which is then displayed.
- 9. Refer to "Authorizing an optional product on the KRONOS" shown below.
- Note: Up to three authorization codes can be issued per title. For the optional product titles that are compatible with both the KRONOS and NAUTILUS, you can issue codes for a total of three instruments including either or both the KRONOS and NAUTILUS.

#### Authorizing an optional product on the KRONOS

- 1. Access the Global P6: Options Info page on the KRONOS.
- 2. From the list of installed optional products, select the optional product to authorize.
- 3. Press the "Authorize Selected" button.

The Authorize Selected appears.

4. Enter your authorization code.

A text edit dialog box will appear in the window. Use this to enter your authorization code (be sure to enter the code accurately).

5. Press the OK button.

This completes the authorization.

Authorized optional products are shown as "Authorized" in the list.

Once authorized, the demo mode (trial version) audio restrictions are removed.

### **Questions and inquiries**

Please contact Korg customer service if you have any questions or inquiries regarding the NAUTILUS sound libraries.

## **KORG INC.** 4015-2 Yanokuchi, Inagi-City, Tokyo 206-0812 JAPAN ©2021 KORG INC.

www.korg.com Published 12/2021